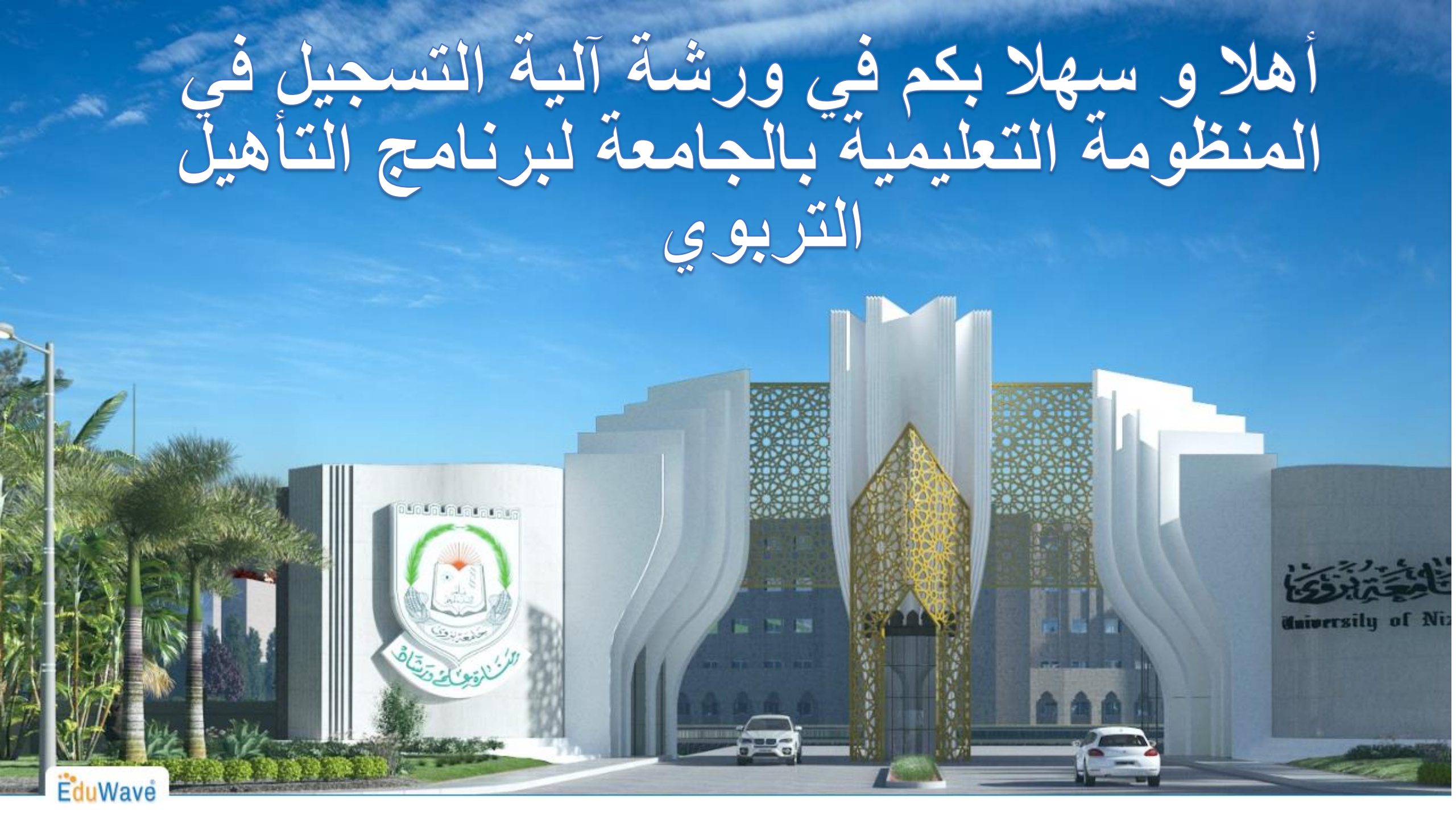

الية التسجيل في المنظومة التطيمية بالجامعة لبرنامج التأهيل التربوي

قبل البدء في عملية التسجيل عليك رفع المستندات التالية على جهازك لتتمكن من انجاز العملية بنجاح: 1- الصورة الشخصية بخلفياء بيضاء 2- جواز السفر 3- شهادة البكالوريوس 4- كشف درجات البكالوريوس أو إفادة التخرج 5- شهادة معادلة موهل إذا كنت من الدارسين خارج سلطنة عمان قم بالدخول إلى موقع جامعة نزوى /https://www.unizwa.edu.om/

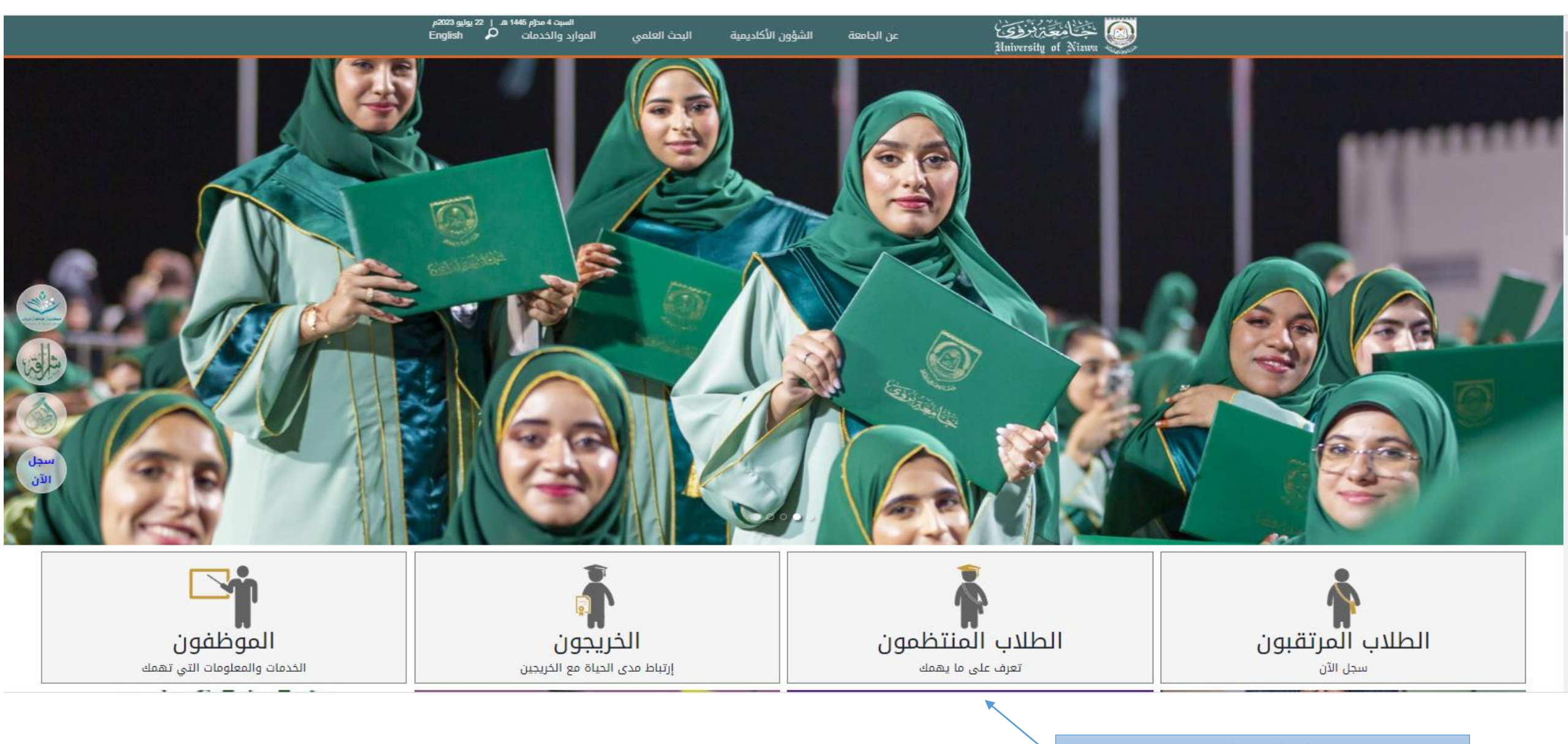

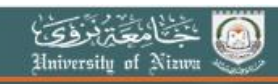

الشؤون الأكاديمية البحث العلمي

السبت 4 مطرم 1445 هـ | 22 يوليو 2023م English الموارد والخدمات

# إغلاق ×

عن الجامعة

### الطلاب المنتظمون

ينتظم على مقاعد الأراسة في الجامعة حاليًّا عددًا يفوق السَّتة آلاف طالبٍ وطالبةٍ، وكلُّهم موزَّعون على كليَّات الجامعة الأربع في تخصُّصات بدرجات الدُّبلوم والبكالويوس والماجستير، الَّتي تناهز (66) تخصُّصًا، إلى جانب انتظام عددٍ من الطُّلاب في معهد التَّاسيس الَّذي يعدُّ جسرًا موصلًا إلى الحياة التَّخصُّصيَّة في الجامعة.

وتؤمن الجامعة يقينًا أنَّ الطَّالب هو محور ارتكاز المنظومة التَّعليميَّة؛ فسخَّرت له كلَّ إمكاناتها وقدراتها البشريَّة والماديَّة والمعنويَّة، وهيَّأت له بيئةُ تعليميَّةُ مناسبةُ، ولم تبخل في توفير ما يحتاجه الطُّلاب من أمورٍ تحسينيَّةٍ تساعد على ضمان التَّعليم المناسب لهم. إلى جانب ذلك سعت الجامعة إلى تحديد علاقة الطُّالب بالجامعة وعلاقته بالهيئتين الأكاديميَّة والإداريَّة بها، بل وعلاقته بمرافق الجامعة من خلال لوائح وأنظمةٍ تضمن له جودة الحياة الجامعيَّة، ولم تغفل الجامعة أيضًا أهميَّة الأكثرة الطُّلاب من أمورٍ تحسينيَّة تساعد على ضمان التَّعليم الحياة الجامعيَّة، ولم تغفل الجامعة أيضًا أهميَّة الأنشطة الطُّلابيَّة فأولتها اهتمامًا مضاعفًا من خلال أمانة شؤون الطُّلاب بمركز خاضٌ بذلك هو مركز التَّميُّر الطُّلابي.

وفي هذه الصُّفحة سيجد الطَّالب المنتظم في الجامعة كلُّ الخدمات واللوائح والأنظمة في الجامعة.

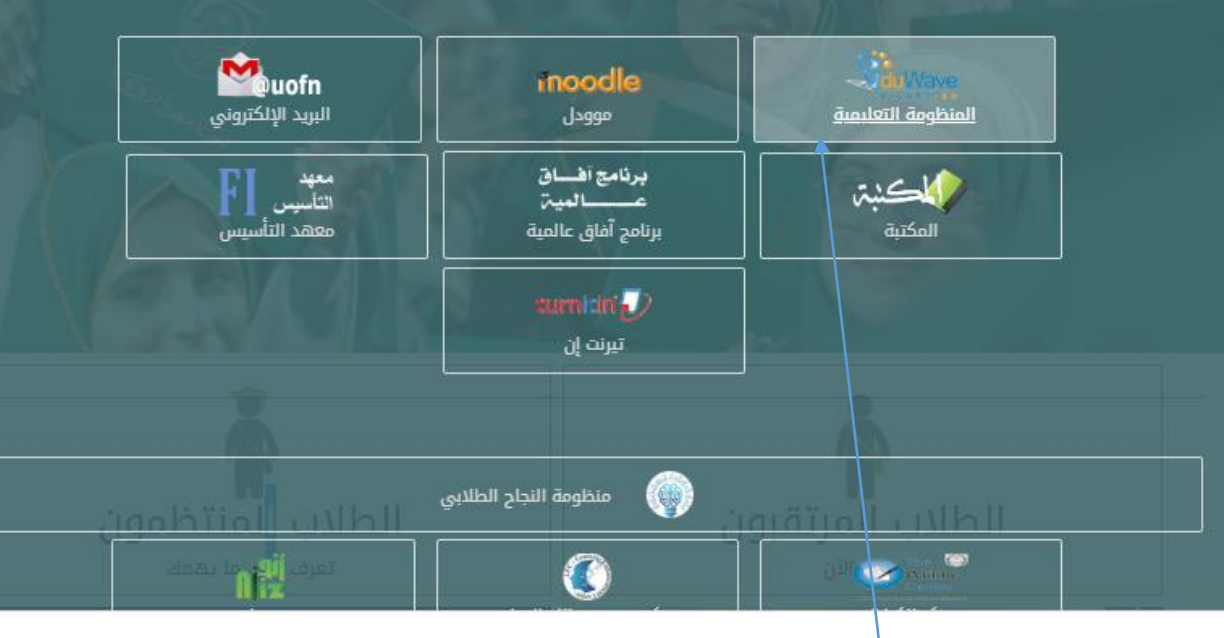

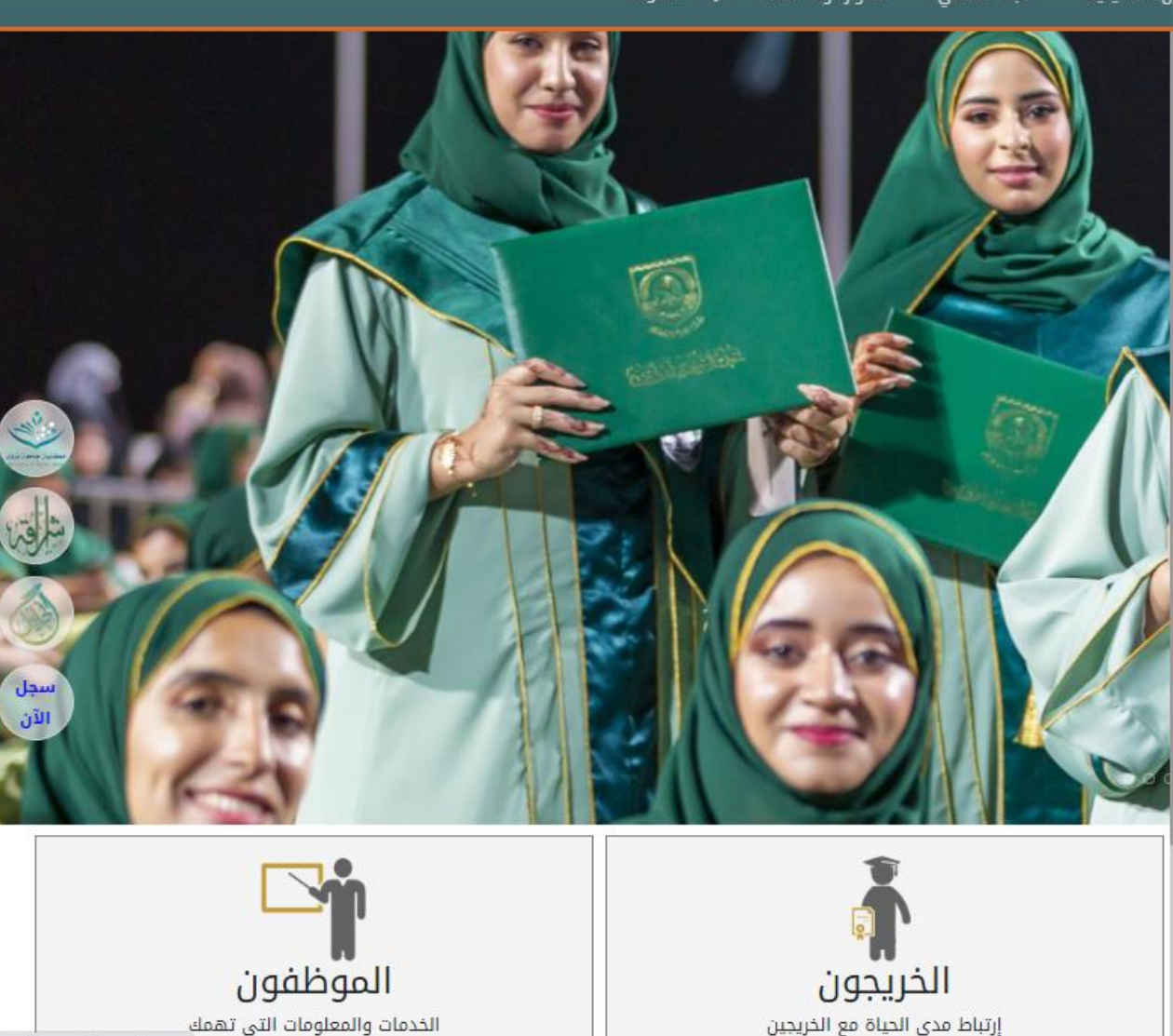

elearning.unizwa.edu.om

![](_page_4_Picture_0.jpeg)

EduWave

![](_page_5_Figure_1.jpeg)

| EduWave<br>HIGHER-ED              |                                      |                         |                           |               |                                      |      |
|-----------------------------------|--------------------------------------|-------------------------|---------------------------|---------------|--------------------------------------|------|
| 1 Register User                   | 2 Confirmation Info                  | 3 Degree / Program Type |                           |               |                                      |      |
| Create Account                    |                                      |                         |                           |               |                                      |      |
| * Admission Semester              | : Fall Semester 2023/2024 💉          |                         |                           |               |                                      |      |
| * Nationality                     | : Omani 🗸                            |                         | رقمك المدني               |               |                                      |      |
| * National ID                     | : 12345678                           |                         | 11 11 5                   |               |                                      |      |
| Passport No.                      | : CR12359                            | ←────                   | رقم الجوار                |               |                                      |      |
| Passport Issuing Country          | : n.alnaabi                          |                         |                           |               |                                      |      |
| * Create Password                 | :                                    | ←────                   | (Na@12346456)             | رموز مثال     | إنشاء كملة سر تتكون من حروف وأرقام و | قم ب |
| * Create Password Confirmation    | :                                    |                         |                           |               | 11 7 10 . 61                         |      |
| - Your full name must fully match | that on your passport or civil ID ca | rd                      |                           |               | ناكيد كلمه السر                      |      |
|                                   | NASSER                               | ENO                     |                           |               |                                      |      |
| * First Name :                    | : The sudi                           | 6                       |                           |               |                                      |      |
|                                   |                                      | 2                       |                           |               |                                      |      |
| * Second Name                     | MOHAMMED                             | ENO                     |                           |               |                                      |      |
|                                   | الحاد بن                             | ٤                       | الشخصية كما هو واضح لك    | الملي البطاقة | أكتب أسمك باللغتين بناء ع            |      |
| * Third Name                      | SALIM                                | ENO                     |                           | . 6           |                                      |      |
| initia Northe                     | سالح                                 | ٤                       |                           |               |                                      |      |
|                                   | AL NAABI                             | ENO                     |                           |               |                                      |      |
| * Family Name                     | :<br>الناعبي                         | ٤                       |                           |               |                                      |      |
| I hold more than one citizens     | hip                                  |                         | الحنس                     |               |                                      |      |
| * Gender                          | : Male 🗸                             |                         |                           |               |                                      |      |
| * Marital Status                  | : Single 🗸                           | •                       |                           |               | الحالة الاجتماعية                    |      |
| * Date of Birth                   | : 15/07/2014                         | (Gregorien Date)        | تاريخ الميلاد             |               |                                      |      |
| * Place of Birth                  | : NIZWA                              | •                       | مكان الميلاد              |               |                                      |      |
| * Religion                        | : Islam 🗸                            | •                       | الديانة                   |               |                                      |      |
| * Acceptance Type                 | : Self 🗸                             | •                       | نوع القبول                |               |                                      |      |
| * Email Address (1)               | : 12345678@UOFN.EDU.OM               | Ex: (free@hotmail.com)  | ل الجامعي كما هوه موضح لك | الايمي        |                                      |      |
| Email Address (2)                 | الايميل الشخصبي :                    | Ex: (free@hotmail.com)  | الأيميل الشخصي            |               |                                      |      |

Address

------

## EduWave HIGHER-ED

### Address

| * Country             | : [ | Oman 🗸                    | ] ◀     | الدو لـة            |
|-----------------------|-----|---------------------------|---------|---------------------|
| * State/Gov./Prov.    | : [ | Al Dakhiliyah 🔹 🗸         | ]◀      | المحافظة            |
| * City                | : [ | Nizwa 🗸                   | ] ◀──── | المدينة             |
| Region                | : [ | Al Dakhiliyah 💉           | ]◀────  | المحافظة            |
| Village               | :   | nizwa                     | <b></b> | القرية              |
| Zip Code              | :   |                           |         | ~                   |
| P.O.Box               | :   |                           |         |                     |
| Phone                 | : ' | + 999999                  | •       | رقم هاتف ولمي الامر |
| Mobile                | : • | + 999999                  | G       | رقم هاتف الطالب     |
| Parent Phone          | : • | + 999999                  | •       | رقم شخص قريبك 1     |
| Parent Mobile         | : - | + 999999                  |         | رقم شخص قريبك 2     |
| Upload personal photo | :   | Choose File No file chose | en      | ?                   |

### Additional information

![](_page_7_Figure_4.jpeg)

| 1 Register User | 2 Confirmation Info | 3 Degree / Program Type | 4 Academic Background | 5 Majors | 6 Academic Background Grades | 7 Tests Information | 8 Application Attachment | 9 Application Full Info |
|-----------------|---------------------|-------------------------|-----------------------|----------|------------------------------|---------------------|--------------------------|-------------------------|
| <u> </u>        | <u> </u>            | <u>^</u>                | <u> </u>              | <u> </u> | <u>^</u>                     | <u></u>             | <u>^</u>                 | <u>^</u>                |

Please verify the information listed below, and click Next to proceed to the following tab.

| : 14857                                     |                                                                                                    |
|---------------------------------------------|----------------------------------------------------------------------------------------------------|
| : Omani                                     |                                                                                                    |
| : CR12359                                   |                                                                                                    |
| : n.alnaabi                                 |                                                                                                    |
| : 183289733                                 |                                                                                                    |
| : NASSER MOHAMMED SALIM AL NAABI            |                                                                                                    |
| : Male                                      | N                                                                                                    |
| : 15/07/2014                                |                                                                                                    |
| : NIZWA                                     |                                                                                                    |
| : Self                                      |                                                                                                    |
| : Islam                                     |                                                                                                    |
| - 183289733@UOEN EDU OM                     |                                                                                                    |
| : 12345678@UOEN EDU OM                      |                                                                                                    |
| : nizwa                                     |                                                                                                    |
| Oman-Al Dakhiliyah Nizwa                    |                                                                                                    |
| : Not available                             |                                                                                                    |
|                                             |                                                                                                    |
| : 999999                                    |                                                                                                    |
| : 999999                                    | (                                                                                                    |
| : 999999                                    | <u> </u>                                                                                                    |
| : 999999                                    |                                                                                                    |
| : Family residence                          |                                                                                                    |
| : Bachelor                                  |                                                                                                    |
| : Internal Self Finance                     |                                                                                                    |
| : General Education Certificate (Full time) |                                                                                                    |
| : First Year in Academic program            |                                                                                                    |
| : 2023                                      |                                                                                                    |
| : Self Finance                              |                                                                                                    |
| : Public School in Oman                     |                                                                                                    |
|                                             |                                                                                                    |
| :                                           |                                                                                                    |
| : Not applicable (non-disabled)             |                                                                                                    |
|                                             | : 14857<br>: Omani<br>: CR12359<br>: n.alnaabi<br>: 183289733<br>: NASSER MOHAMMED SALIM AL NAABI<br>: Male<br>: 15/07/2014<br>: NIZWA<br>: Self<br>: Islam<br>: 183289733@UOFN.EDU.OM<br>: 12345678@UOFN.EDU.OM<br>: 12345678@UOFN.EDU.OM<br>: nizwa<br>Oman-Al Dakhiliyan,Nizwa,<br>: Not available<br>: 999999<br>: 999999<br>: 999999<br>: 999999<br>: 999999<br>: 999999<br>: 999999<br>: 999999<br>: 999999<br>: 999999<br>: Self Finance<br>: General Education Certificate (Full time)<br>: First Year in Academic program<br>: 2023<br>: Self Finance<br>: Public School in Oman<br>:<br>: Not applicable (non-disabled) |

To change your password click here

Place Of Residence

![](_page_8_Picture_4.jpeg)

| خلة قم بالنقر على التالي | بعد التأكد من صحة جميع البيانات المد |
|--------------------------|--------------------------------------|
|                          |                                      |
|                          |                                      |
|                          |                                      |
|                          | vert Modify                          |

![](_page_9_Figure_0.jpeg)

| 1 Register User | 2 Confirmation Info | 3 Degree / Program Type | 4 Academic Background | 5 Majors | 6 Academic Background Grades | 7 Tests Information | 8 Application Attachment | 9 Application Full Info |
|-----------------|---------------------|-------------------------|-----------------------|----------|------------------------------|---------------------|--------------------------|-------------------------|
| <u> </u>        | <u> </u>            | <u> </u>                | <u> </u>              | <u> </u> | <u> </u>                     | <u> </u>            | <u> </u>                 | <u> </u>                |

Any modification on this information will reset all selected majors.

• Only the active academic background will be included in the criteria of application acceptance.

![](_page_10_Figure_3.jpeg)

(\*) Indicates mandatory fields.

Save Back

Any modification on this information will reset all selected majors.

• Only the active academic background will be included in the criteria of application acceptance.

Add additional academic qualifications, if available

|   | Institution Name 🖾 | Certificate         | Overall Mark/Grade/cGPA | out/ of | Certificate Type | Notes | Last institution attended | Institution Country |     |
|---|--------------------|---------------------|-------------------------|---------|------------------|-------|---------------------------|---------------------|-----|
| 1 | ھوسی بن علي        | High School-Science | 90.000                  | 100.000 | Science          |       | Active                    | Oman                | / 🕯 |

Total rows count: 1

![](_page_11_Picture_6.jpeg)

![](_page_11_Picture_7.jpeg)

![](_page_12_Figure_0.jpeg)

![](_page_12_Figure_1.jpeg)

| 1 Register Use                   | er 2                                     | Confirmation Info | 3 Degree / Program Type      | 4 Academic Background | 5 Majors 6 | Academic Background Grades                          | 7 Tests Information | 8 Application Attachment | 9 Application Full Info |  |
|----------------------------------|------------------------------------------|-------------------|------------------------------|-----------------------|------------|-----------------------------------------------------|---------------------|--------------------------|-------------------------|--|
| You must selec<br>No. of allowed | tt at least (1) major.<br>majors is (5). |                   |                              |                       |            |                                                     |                     |                          |                         |  |
|                                  | College                                  |                   | Department                   |                       |            | Major                                               |                     |                          |                         |  |
| 1                                | Arts and Sciences                        |                   | Education and Social Studies |                       |            | Teacher Education Higher Diploma in Arabic Language |                     |                          |                         |  |
| Total rows cou                   | nt: 1                                    |                   |                              |                       |            |                                                     |                     |                          |                         |  |
| Add                              |                                          |                   |                              |                       |            |                                                     |                     |                          |                         |  |
| _                                |                                          |                   |                              |                       | Back       | Next                                                |                     |                          |                         |  |
|                                  |                                          |                   |                              |                       |            | •                                                   |                     |                          |                         |  |
|                                  |                                          |                   |                              |                       |            |                                                     |                     |                          |                         |  |
|                                  |                                          |                   |                              |                       | نالى       | ثم انقر إلى الت                                     |                     |                          |                         |  |

| 1 Register User         | 2 Confirmation Info | 3 Degree / Program Type | 4 Academic Background | 5 Majors            | 6 Academic Background Grades | 7 Tests Information | 8 Application Attachment | 9 Application Full Info |  |
|-------------------------|---------------------|-------------------------|-----------------------|---------------------|------------------------------|---------------------|--------------------------|-------------------------|--|
|                         |                     |                         |                       |                     |                              |                     |                          |                         |  |
| Subject                 |                     |                         |                       |                     |                              |                     | Subject Grade            |                         |  |
|                         |                     |                         |                       |                     |                              | Grade               |                          | Out Of                  |  |
| Applied Mathimatics     |                     |                         |                       |                     |                              | 100                 |                          | 100                     |  |
| Arabic Language         |                     |                         |                       |                     |                              |                     |                          | 100                     |  |
| Arts & Desgin           |                     |                         |                       |                     |                              |                     |                          | 100                     |  |
| Biology                 |                     |                         |                       |                     |                              | 100                 |                          | 100                     |  |
| Chemistry               |                     |                         |                       |                     |                              |                     |                          | 100                     |  |
| English (A)             |                     |                         |                       |                     |                              |                     |                          | 100                     |  |
| English (B)             | inglish (B)         |                         |                       | 1. 11 × 1. * ( (17] |                              | 95                  |                          | 100                     |  |
| English Language Skills |                     |                         | ب سهاده الدبلوم العام | بتعبيه درجانك حسب   | <u>عم ب</u>                  | 60                  |                          | 100                     |  |
| Geography               |                     |                         |                       |                     |                              | 60                  |                          | 100                     |  |
| History                 |                     |                         | نيح لكم               | كما هو واد          |                              | 60                  |                          | 100                     |  |
| Islamic Cultural        |                     |                         |                       |                     |                              |                     |                          | 100                     |  |
| Music Skills            |                     |                         |                       |                     |                              |                     |                          | 100                     |  |
| Physics                 |                     |                         |                       |                     |                              |                     |                          | 100                     |  |
| Pure Mathimatics        |                     |                         |                       |                     |                              |                     |                          | 100                     |  |
| Scholastic Sport        |                     |                         |                       |                     |                              |                     |                          | 100                     |  |
| Science and Environment |                     |                         |                       |                     |                              |                     |                          | 100                     |  |
| Social Studies          |                     |                         |                       |                     |                              |                     |                          | 100                     |  |
| Study Skills            |                     |                         |                       |                     |                              |                     |                          | 100                     |  |
| Total rows count: 18    |                     |                         |                       |                     |                              |                     |                          |                         |  |
|                         |                     |                         |                       | Baci                | Save & Next                  |                     |                          |                         |  |

![](_page_15_Figure_0.jpeg)

![](_page_16_Figure_0.jpeg)

| 1 Register User     | 2 Confirmation Info | 3 Degree / Program Type | 4 Academic Background | 5 Majors                | 6 Academic Background Grades | 7 Tests Information | 8 Application Attachment | 9 Application Full Info |   |      |        |
|---------------------|---------------------|-------------------------|-----------------------|-------------------------|------------------------------|---------------------|--------------------------|-------------------------|---|------|--------|
|                     |                     |                         |                       |                         |                              |                     |                          |                         |   |      |        |
| Description 🖾       |                     |                         |                       | Attachment Name         |                              |                     |                          |                         |   |      |        |
| 111914741.pdf       |                     |                         |                       | ID Card                 |                              |                     |                          |                         | V | View | Delete |
| 111914741.pdf       |                     |                         |                       | Passport                |                              |                     |                          |                         | V | View | Delete |
| 111914741.pdf       |                     |                         |                       | Certificate             |                              |                     |                          |                         | V | View | Delete |
| 111914741.pdf       |                     |                         |                       | Transcript              |                              |                     |                          |                         | V | View | Delete |
| 111914741.pdf       |                     |                         |                       | Certificate equivalence | 2                            |                     |                          |                         | V | View | Delete |
| Total rows count: 5 |                     |                         |                       |                         |                              |                     |                          |                         |   |      |        |

Add

![](_page_17_Figure_2.jpeg)

| HIGHER-ED               |        |         |
|-------------------------|--------|---------|
| English (B)             | 95.000 | 100.000 |
| English Language Skills | 60.000 | 100.000 |
| Geography               | 60.000 | 100.000 |
| History                 | 60.000 | 100.000 |
| Islamic Cultural        |        |         |
| Music Skills            |        |         |
| Physics                 |        |         |
| Pure Mathimatics        |        |         |
| Scholastic Sport        |        |         |
| Science and Environment |        |         |
| Social Studies          |        |         |
| Study Skills            |        |         |
| Total rows count: 18    |        |         |

#### Application Attachment

| Description         | Attachment Name         |      |
|---------------------|-------------------------|------|
| 111914741.pdf       | ID Card                 | View |
| 111914741.pdf       | Passport                | View |
| 111914741.pdf       | Certificate             | View |
| 111914741.pdf       | Transcript              | Vlew |
| 111914741.pdf       | Certificate equivalence | Vlew |
| Total rows count: 5 |                         |      |

1

1

### Successfully Completed Tests:

| بعد التأكد من صحة جميع البيانات التي قمت بإدخالها وقراءة الإقرار ادناه قم بالضغط على موافق                                                                                                    |
|----------------------------------------------------------------------------------------------------|
|                                                                                                    |
| Disclaimer                                                                                                    |
| testify that the information provided in this application is true and complete. I understand that it is my responsibility to deliver all required documents before admission, decision can be made and in case of not being able to do so, it is the right of the university to cancel my application. All application documents submitted to the Deanship of Registration & Records and any application freed will not be returned, undertake to comply with university's laws and postgraduate studies regulations. |
| There are tuition fees imposed on all University programs. I acknowledge that if I am admitted into the program, I will pay the tuition fees from my own expense. Applicants who meet the general conditions for scholarships will be considered later.                                                                                                    |
|                                                                                                    |
| I agree the disclaimer mentioned conditions.                                                                                                    |
| Print Submit <                                                                                                    |

![](_page_19_Figure_0.jpeg)

بعدها تظهر لك رسالة بانه تم إرسال طلبك بنجاح

![](_page_20_Picture_0.jpeg)

إحداد عمادة القبول والتسجيل دائرة الدراسات الطيا